# **Como Registrarse Para el**

Aeries Parent Portal

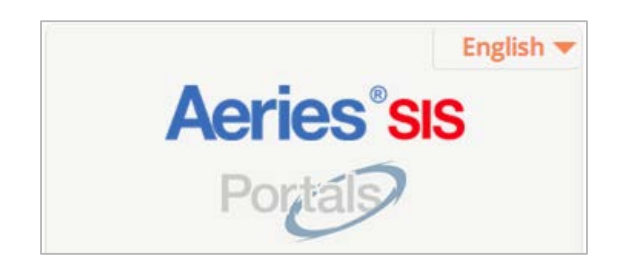

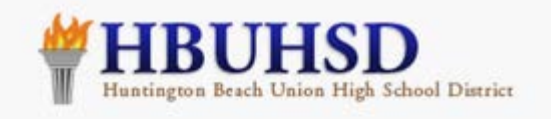

# **Parents & Students**

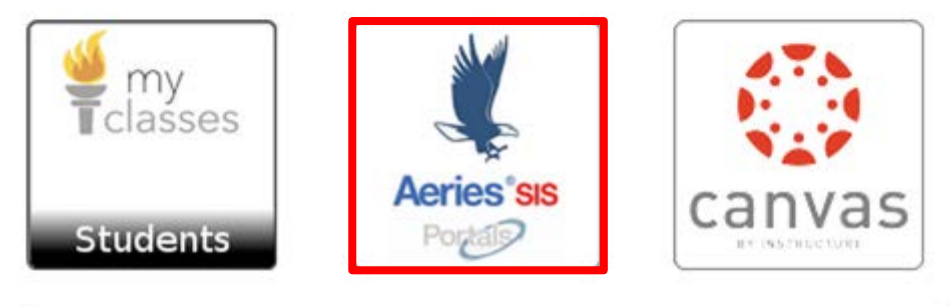

Vaya a *my.hbuhsd.edu* y haga clic en el logotipo con la águila de *Aeries SIS* 

## Huntington Beach Union High School District

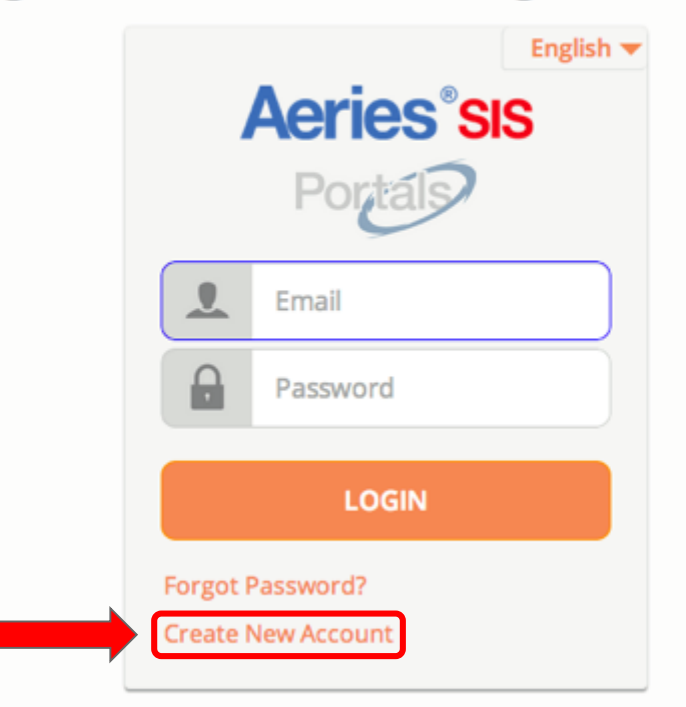

Haga click en "Create New Account"

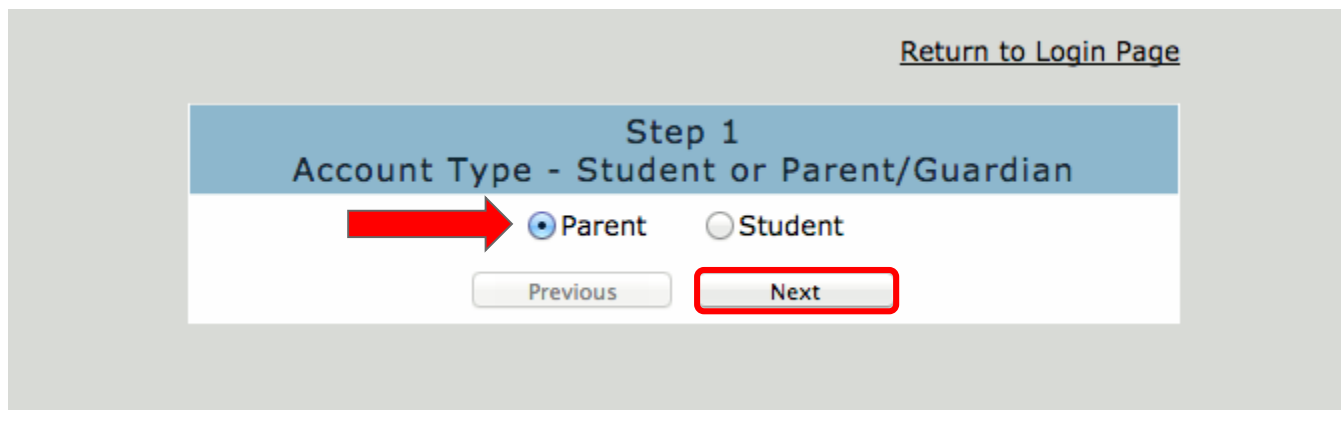

## Seleccione "Parent", luego haga clic en el botón "Next"

|                                                                               | Return to Login Page                                                                                                    |
|-------------------------------------------------------------------------------|----------------------------------------------------------------------------------------------------|
| А                                                                             | Step 2<br>ccount Information                                                                                                    |
| Please Enter Th                                                               | e Following Information About Yourself                                                                                                    |
| Email Address:                                                                |                                                                                                    |
| Verify Email Address:                                                         |                                                                                                    |
| Password:                                                                     |                                                                                                    |
| ReType Password:                                                              |                                                                                                    |
| A verification emai<br><b>po</b><br>Before continuing, Plea<br>"safe senders" | I will be sent to your email address from:<br><b>ortaladmin@hbuhsd.edu</b><br>se add this email address to your "contacts" or<br>' list to ensure you receive this email. |
|                                                                               | Next                                                                                                    |
|                                                                               |                                                                                                    |

Introduzca su dirección de correo electrónico y la contraseña que desee. Luego haga clic en el botón *"Next".* 

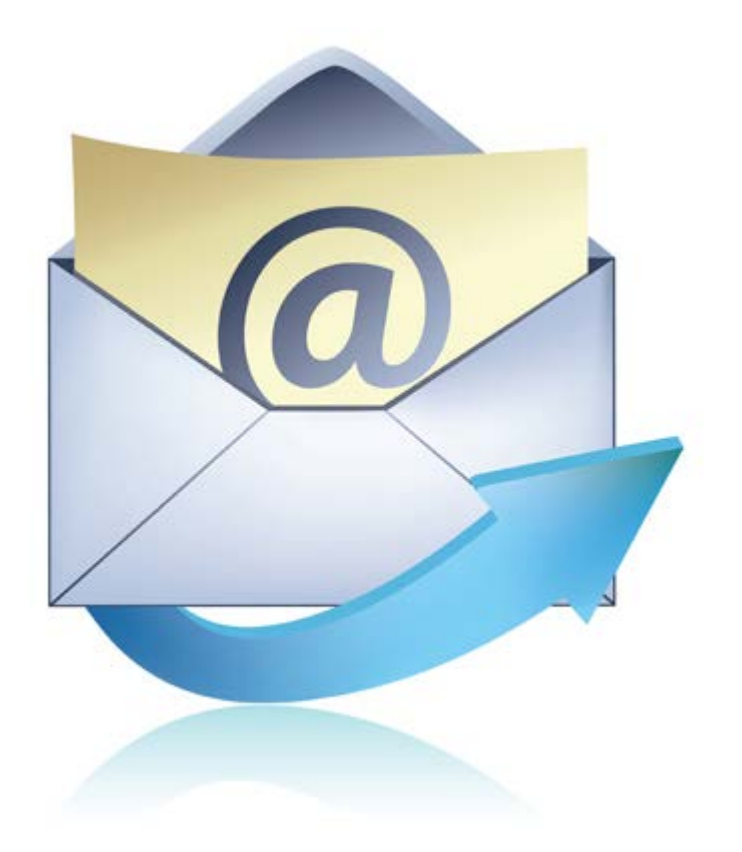

Ahora vea su correo electrónico

| □ - C          | More -                 |                                                                     | 1    |
|----------------|------------------------|---------------------------------------------------------------------|------|
| portaladmin    | Aeries Account         | Verification (aeinstein@hbuhsd.edu) - Thank you for registering for | or a |
| Gmail Team     | Portal Admin (Dist)    | pert Welcome to your Gmail inbox Save everyt                        | thir |
| 🗌 🔬 Gmail Team |                        | - Hi Albert Get the official Gmail app The best                     | fei  |
| 🗌 📩 Gmail Team |                        | - Hi Albert Work smarter with Gmail and Goog                        | le   |
|                | Add to contacts Emails |                                                                     |      |

Aquí está como se parece un correo electrónico típico. Note que es de *portaladmin* y la línea del asunto lee *"Aeries Account Verification"*.

En la mayoría de los casos, usted recibirá un mensaje de correo electrónico en menos de 5 minutos. Sin embargo, por favor permita 2 horas para que llegue y revise sus carpetas de SPAM y basura antes de llamarnos para pedir ayuda.

#### portaladmin@hbuhsd.edu

5:48 PM (12 minutes ago) ☆

7

to me 🖃

Thank you for registering for an Aeries account. In order to ensure the account was requested by you, please click on the appropriate link below or copy and paste the URL into the Address bar of your browser.

If you can, please click on the following links to confirm or reject this account:

Confirm This Email Address

Reject This Email Address

If you are unable to click the links above, you need to copy and paste the following URL into your web browser's Address bar. https://aeries.hbuhsd.edu/parent/ConfirmEmail.aspx

You will then be prompted for the following information which you can copy and paste into the page: Email Address: <u>aeinstein@hbuhsd.edu</u> Email Code: SPE853G48GH97T9736G9

Con cuidado copie el código del correo electrónico, asegurando que no se copia un espacio delante o detrás del código.

| Return to Login Page                                                                                                    |
|----------------------------------------------------------------------------------------------------|
| Step 3<br>Email Verification                                                                                                    |
| A verification email has been sent to your email address from:<br><b>portaladmin@hbuhsd.edu</b><br>Click the "Confirm" link provided in that email or copy and paste the<br>Email Code into the field below: |
| Email Code:                                                                                                    |
| Previous Next                                                                                                    |
|                                                                                                    |

Introduzca o pegue el '*Email Code*' (el código) y haga click en "*Next*"

| Step 4<br>Login to Aeries<br>Thank you for confirming your email address. You may now login to<br>Aeries and link your account to a student.<br>Return to Login Page |                                                                                                    | Return to Login Page          |
|----------------------------------------------------------------------------------------------------|----------------------------------------------------------------------------------------------------|-------------------------------|
| Thank you for confirming your email address. You may now login to<br>Aeries and link your account to a student.<br>Return to Login Page                              | Step 4<br>Login to Aeries                                                                                                    |                               |
|                                                                                                    | Thank you for confirming your email address.<br>Aeries and link your account to a second link your account to a second link your | You may now login to student. |

Haga click en el enlace "Return to Login Page"

## Huntington Beach Union High School District

|   | English -<br>Aeries SIS<br>Portals |  |
|---|------------------------------------|--|
|   | L Email                            |  |
|   | Password                           |  |
|   | LOGIN                              |  |
| F | Forgot Password?                   |  |

Entre al sistema con su correo electrónico y contraseña.

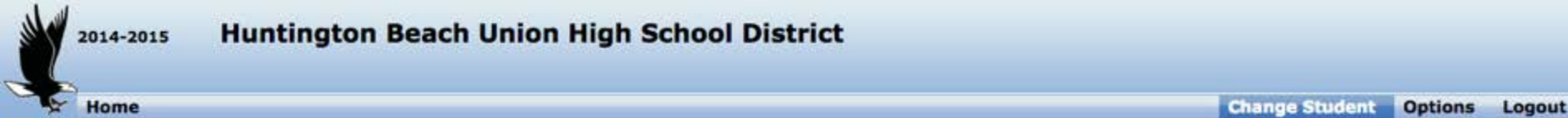

| Step 1<br>Student Verification                            |
|-----------------------------------------------------------|
| Please Enter The Following Information About Your Student |
| Student Permanent ID Number: 123456                       |
| Student Home Telephone Number: 7148675309                 |
| Verification Code: 12345678                               |
| Previous Next                                             |

Introduzca el número de identificación del estudiante, su número de teléfono primario y el Código de Verificación de Acceso (*Verification Pass Code, VPC* por sus siglas en inglés) que se envió por correo a su residencia.

Aeries.net Portal Version 6.14.8.15

Por favor visite la oficina escolar si no tiene el VPC. No podemos darle esta información por el teléfono.

2014 Eagle Software. All Rights Reserved.

### Huntington Beach Union High School District

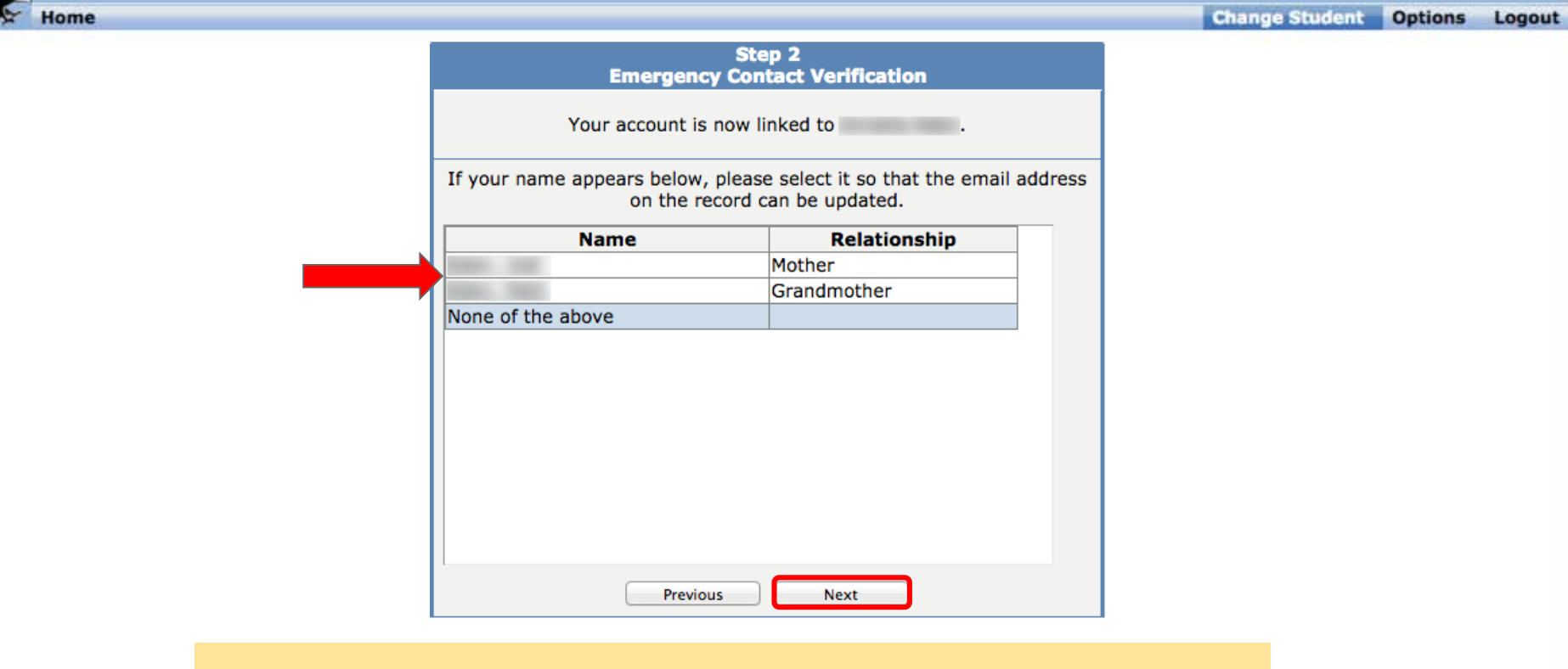

Aeries.net Portal Version 6.14.8.15

2014-2015

Seleccione su nombre y relación con el estudiante o "None of the above", luego haga clic "Next"

ht @ 2014 Eagle Software. All Rights Reserved.

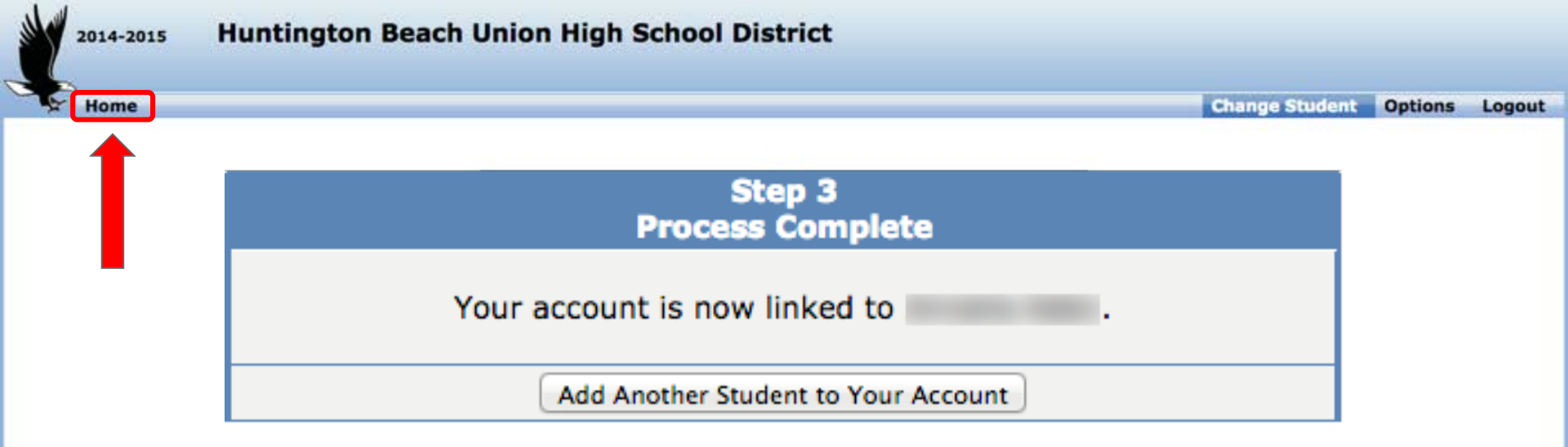

Ahora ha iniciado una sesión y está conectado con su hijo en el HBUHSD Aeries Portal. Puede añadir otro hijo a su cuenta o hacer clic en el enlace Home para empezar a explorar.

2014 Eagle Software. All Rights Reserved

Aeries.net Portal Version 6.14.8.15

| ×.                                                     | 2014-201                                                                                                    | s N<br>Studen                                                                                                    | <b>Aari</b><br>t Info                                                                                           | na Hig                                                                                                    | h Sc                                                                          | hool<br>Grades                                                             | Те  | st Score                                          | es Progran                                                      | ns                                        |                                                  |                                                 |                                                   |                                                         | Cha                                               | nge Student                                  | Options                                           | Logout                                                                                                    |
|--------------------------------------------------------|----------------------------------------------------------------------------------------------------|----------------------------------------------------------------------------------------------------|----------------------------------------------------------------------------------------------------|----------------------------------------------------------------------------------------------------|-------------------------------------------------------------------------------|----------------------------------------------------------------------------|-----|---------------------------------------------------|-----------------------------------------------------------------|-------------------------------------------|--------------------------------------------------|-------------------------------------------------|---------------------------------------------------|---------------------------------------------------------|---------------------------------------------------|----------------------------------------------|---------------------------------------------------|----------------------------------------------------------------------------------------------------|
|                                                        | Gradebook Details                                                                                                 |                                                                                                    |                                                                                                    |                                                                                                    |                                                                               |                                                                            |     |                                                   |                                                                 |                                           |                                                  |                                                 |                                                   |                                                         |                                                   |                                              |                                                   |                                                                                                    |
| StuNu                                                  | m Last                                                                                                    | Name                                                                                                    | Fi                                                                                                    | rst Name                                                                                                    | Mi                                                                            | ddle Nam                                                                   | 8   | Per                                               | m ID Num                                                        | Sex Gr                                    | d Age                                            | Prog                                            | Track                                             | AttProg1                                                | AttProg                                           | 2 HmLng                                      | LangFlu                                           | Status                                                                                                    |
| Paren                                                  | t/Guardia                                                                                                    | n                                                                                                    | - 1                                                                                                    | _                                                                                                    | Pr                                                                            | imary Ph                                                                   | one | 1                                                 |                                                                 | Father's                                  | Work                                             | -                                               | -                                                 | Mother's                                                | s Work                                            | - 10                                         | 4:                                                | a la companya de la companya de la companya de la companya de la companya de la companya de la companya de la c |
|                                                        |                                                                                                    |                                                                                                    |                                                                                                    |                                                                                                    | 100                                                                           |                                                                            |     |                                                   |                                                                 |                                           |                                                  |                                                 |                                                   | 1-1-                                                    |                                                   | e                                            |                                                   |                                                                                                    |
| 0- Phy                                                 | vsics A- Fall 8                                                                                                   | /27/2014<br>sing ass                                                                                                    | - 1/23                                                                                                    | /2015 ÷                                                                                                    | Print                                                                         | )                                                                          |     | -                                                 | -                                                               |                                           |                                                  |                                                 |                                                   |                                                         |                                                   |                                              |                                                   |                                                                                                    |
|                                                        |                                                                                                    | ong ass                                                                                                    |                                                                                                    |                                                                                                    | e.                                                                            |                                                                            |     | -                                                 |                                                                 |                                           |                                                  |                                                 |                                                   | 10                                                      | Date                                              |                                              | Grading                                           |                                                                                                    |
| 1 =<br>2 =<br>3 =<br>4 =<br>5 =                        | PHYSICS M<br>Date<br>Assigned<br>Due Time<br>Long<br>Description<br>SCIENCE I<br>BALL DRO<br>SPAGHETT<br>SPAGHETT | NOTEBO<br>08/27<br>PLEAS<br>WITH<br>SHEE<br>WITH<br>ONRECE<br>MUST<br>ORGA<br>THRO<br>DEPARTN<br>P LAB D/<br>I TOWE<br>I TOWE | SE PRE<br>5 "TA<br>5 "TA<br>TS OF<br>A DO<br>IVE CF<br>BE CC<br>NIZED<br>UGHO<br>4ENT I<br>ATA CO<br>R 1<br>R 2 | PARE A 3<br>BBED" DIV<br>PAPER, A<br>ZEN PENC<br>REDIT FOR<br>DRECTLY<br>D INTO TH<br>UT THE SE<br>LETTER<br>DLLECTION | RING B<br>/IDERS,<br>PENCIL<br>ILS. IN<br>YOUR V<br>NUMBE<br>IS NOTE<br>MESTE | INDER,<br>, 100<br>POUCH<br>ORDER TO<br>WORK, IT<br>RED AND<br>EBOOK<br>R. | F   | La i<br>hist<br>esta<br>Info<br>con<br><i>Aer</i> | ASSIGNMENT<br>ofricos<br>atales,<br>ormació<br>regula<br>regula | ación<br>de su<br>requ<br>ón so<br>aridad | en 2<br>u niñ<br>isito:<br>bre l<br>d y a<br>ook | Aeri<br>io, lo<br>s de<br>la as<br>lgur<br>para | es co<br>os re<br>e gra<br>siste<br>nos r<br>a ma | ontien<br>sultac<br>duació<br>ncia e<br>naesti<br>ntene | e archi<br>los de<br>on y ma<br>scolar<br>ros pue | ivos es<br>prueba<br>ás.<br>se act<br>eden u | No<br>Scolar<br>as<br>ualiza<br>sar el<br>as nota | es<br>as                                                                                                    |
| Categ<br>EXAM<br>QUIZ<br>LABS<br>JOUR<br>ASSI<br>Total | IS<br>ZES<br>NAL<br>GNMENTS                                                                                       | Points<br>0.00<br>13.00<br>0.00<br>1.00<br>14.00                                                                              | Max<br>0<br>10<br>0<br>0<br>10                                                                                  | Perc<br>0.00%<br>0.00%<br>130.00%<br>0.00%<br>140.00%                                                                  | A+                                                                            |                                                                            |     | de j<br>cor                                       | orogre:<br>as de                                                | so en<br>las ta                           | la c<br>areas                                    | slase                                           | эус                                               | ompai                                                   | tir des                                           | cripcic                                      | ones                                              |                                                                                                    |

¿Mayor información sobre Canvas?

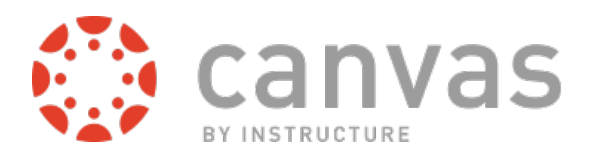

Muchos de nuestros maestros están usando *Canvas* para proporcionarles a los estudiantes acceso a recursos de aprendizaje digitales, enviar notificaciones instantáneas a los dispositivos móviles y ofrecerles comentarios sobre su trabajo. Esto ayudará mejor a preparar a su niño para el aprendizaje en línea en la universidad y en el lugar de trabajo y les permite conectarse con otros incluso sus maestros fuera del salón de clases.

Es mejor que su niño le muestre cómo inicia una sesión de *Canvas* y cómo lo usa en sus clases. Sin embargo, sus tareas y calificaciones de progreso en las clases estarán disponible para usted en *Canvas* en *my.hbuhsd.edu* haciendo clic en el botón "*my classes*".

Por favor vean el sitio Canvas Help For Students para mayor información.